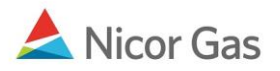

## Company Menu – Create a Person

## Purpose:

The purpose of this document is to provide detailed instructions for a Nicor Gas Nomination System administrator to create users for their company. Only administrators can create users.

Note: If a field is required to be completed, the field name is **bold**.

## Instructions:

- 1. Click on Company in the Main Menu. The Person Search page will display.
- 2. Click the **Create** button.

| ▼Company<br>Person | Contract<br>Company | Nomination   | Reports              | Logout |
|--------------------|---------------------|--------------|----------------------|--------|
| Person Sea         | irch                |              |                      |        |
| Company :          | 2222 >> #1          | Gas Supply 🛃 |                      |        |
| Person :           |                     | 🗌 🗌 Last Nam | ne Status : Active 💌 |        |
| Role :             |                     | <b>·</b>     | Contact Type :       |        |
| Search             | Clear               | Create       | Save Defaults        |        |

3. The Create Person page will display.

| Create Person                                                |                                                                              |
|--------------------------------------------------------------|------------------------------------------------------------------------------|
| Company:                                                     | 2222 >> #1 Gas Supply 🔽                                                      |
| Prefix :                                                     |                                                                              |
| First Name :                                                 |                                                                              |
| Middle Name :                                                |                                                                              |
| Last Name :                                                  |                                                                              |
| Suffix :                                                     |                                                                              |
| Job Title :                                                  |                                                                              |
| Contact Type(s):<br>Hold [Ctrl] to select<br>multiple types  | Nominations: Primary Contact A<br>Nominations: Alt Contact<br>Weekend Person |
| E-mail Group(s):<br>Hold [Ctrl] to select<br>multiple groups | General Supplier Information<br>Critical Day<br>Gas Advisory                 |
| Address :                                                    | ×                                                                            |
| Role :                                                       |                                                                              |
| Email Address :                                              |                                                                              |
| IM Information :                                             |                                                                              |
| User ID :                                                    | [minimum 6 characters]                                                       |
| Password :                                                   | [minimum 8 characters]                                                       |
| Confirm Password :                                           | [minimum 8 characters]                                                       |

| Field       | Function                              |  |  |
|-------------|---------------------------------------|--|--|
| Prefix      | Enter the user's prefix. Choices are: |  |  |
|             | 1. Mr.                                |  |  |
|             | 2. Mrs.                               |  |  |
|             | 3. Ms.                                |  |  |
|             | 4. Dr.                                |  |  |
|             | 5. Rev.                               |  |  |
| First Name  | Enter the user's first name.          |  |  |
| Middle Name | Enter the user's middle name.         |  |  |
| Last Name   | Enter the user's last name.           |  |  |

| Field            | Function                                                                        |  |  |
|------------------|---------------------------------------------------------------------------------|--|--|
| Suffix           | Enter the user's suffix. Choices include:                                       |  |  |
|                  | 1. Jr.                                                                          |  |  |
|                  | 2. II                                                                           |  |  |
|                  | 3. III                                                                          |  |  |
|                  | 4. Sr.                                                                          |  |  |
| Job Title        | Enter the user's job title.                                                     |  |  |
| Contact Type     | Select the user's contact type. The choices are:                                |  |  |
|                  | 1. Nominations: Primary Contact                                                 |  |  |
|                  | 2. Nominations: Alternate Contact                                               |  |  |
|                  | 3. Weekend Person                                                               |  |  |
|                  | 4. Contract Administrator                                                       |  |  |
|                  | 5. Alternate Contract Administrator                                             |  |  |
|                  | 6. Billing Administrator                                                        |  |  |
|                  | 7. Technical Support                                                            |  |  |
|                  | 8. General                                                                      |  |  |
|                  | To select multiple contact types, hold the [Ctrl] key while clicking on the     |  |  |
|                  | types.                                                                          |  |  |
| E-mail Group(s)  | Select e-mail group(s) for the user. The selection of e-mail groups will        |  |  |
|                  | determine what e-mails the user will receive. To select multiple e-mail groups, |  |  |
|                  | hold the [Ctrl] key while clicking on the groups.                               |  |  |
| Address          | Select the user's address from the dropdown list.                               |  |  |
| Role             | Select the user's role. The choices are:                                        |  |  |
|                  | 1. Administrator - This person can perform all user functions. In addition,     |  |  |
|                  | they can create and update information on people within their company.          |  |  |
|                  | 2. User – This person can create nominations, view contracts, view and create   |  |  |
|                  | paths, and generate reports.                                                    |  |  |
|                  | 3. Read Only User – This user can view all information related to their         |  |  |
|                  | company but cannot make changes.                                                |  |  |
| Email Address    | Enter the user's e-mail address.                                                |  |  |
| IM Information   | Enter the user's Instant Messaging address.                                     |  |  |
| User ID          | Enter a User ID for the user. The User ID must be at least 6 characters. The    |  |  |
|                  | user will utilize the User ID to log into the system.                           |  |  |
| Password         | Enter a temporary password for the user. The password must be at least 8        |  |  |
|                  | characters. When the user logs in, they will be prompted to change their        |  |  |
|                  | password.                                                                       |  |  |
| Confirm Password | Re-type the password listed in the box above. Both passwords must match         |  |  |

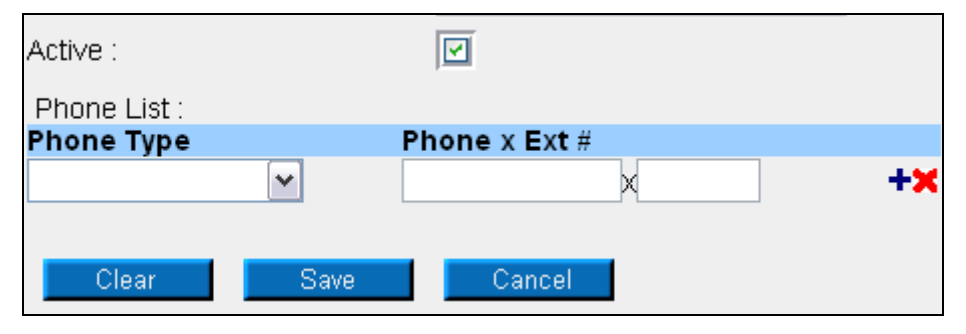

Page 3 of 4

| Field         | Function                                                                           |  |  |
|---------------|------------------------------------------------------------------------------------|--|--|
| Active        | Click the box to add a check ( $$ ) to mark the user as Active. Click the box to   |  |  |
|               | remove the check to mark the user as inactive. The default is checked.             |  |  |
| Phone Type    | Select the phone type for the phone number you will enter in the Phone text        |  |  |
|               | box. The choices are:                                                              |  |  |
|               | 1. Business Phone                                                                  |  |  |
|               | 2. Cell Phone                                                                      |  |  |
|               | 3. Alternate Phone                                                                 |  |  |
|               | 4. On-Call Pager                                                                   |  |  |
|               | 5. Fax                                                                             |  |  |
|               | 6. Answering Service/ After Hours                                                  |  |  |
|               | 7. Home Phone                                                                      |  |  |
| Phone x Ext # | Enter the phone number and extension for the number that corresponds to the        |  |  |
|               | phone type above.                                                                  |  |  |
|               | To add a phone number that has been entered, click the $+$ icon.                   |  |  |
|               | <b>Note:</b> You must click the + icon to add the phone number prior to saving the |  |  |
|               | updates.                                                                           |  |  |
|               | To cancel the entry of a phone number before it is added, click the X icon.        |  |  |

- 4. To save the user's information, click the **Save** button. If errors exist, an error message will display. The error must be corrected before you can save.
- 5. To cancel the entry of the new user, click the **Cancel** button.

| Person Search               |                         |                   |   |  |  |  |  |
|-----------------------------|-------------------------|-------------------|---|--|--|--|--|
| Company :                   | 2222 >> #1 Gas Supply 😪 |                   |   |  |  |  |  |
| Person :                    | 🗌 🗌 Last Name           | Status : Active 💌 |   |  |  |  |  |
| Role :                      | ¥                       | Contact Type :    | ~ |  |  |  |  |
| Search                      | Clear Create            | Save Defaults     |   |  |  |  |  |
| * Person saved successfully |                         |                   |   |  |  |  |  |

6. When the new person is saved successfully, the message "Person saved successfully" will display.